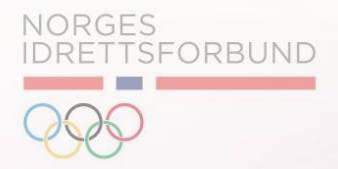

# Release notes

5. Desember 2020

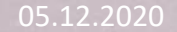

A Selvregistrering: Foreldre og Barn

B Selvregistrering: Kjøp av Treningsavgift og Medlemskap

C Innlogging: Foreldre og Barn Profiler

D Videresending: Kjøp av medlemskap i IMS APP.

NORGES IDRETTSFORBUND

A Selvregistrering: Foreldre og Barn

B Selvregistrering: Kjøp av Treningsavgift og Medlemskap

C Innlogging: Foreldre og Barn Profiler

D Videresending: Kjøp av medlemskap i IMS APP.

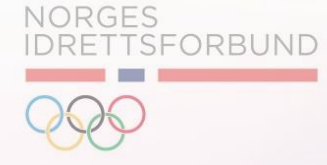

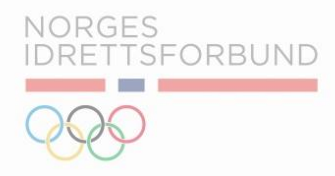

Igjennom *medlemskap.nif.no* er det nå mulig for nye medlemmer å utføre selvregistrering både for seg selv og for sine barn. Her får man mulighet til å søke opp klubben man ønsker medlemskap i.

Hvis personen ikke har en bruker til Min Idrett kan han/hun velge «Ny bruker»\*. Hvis personen har en bruker, velger han/hun «Logg inn».

| Søk etter klubb         |  |  |
|-------------------------|--|--|
| Klubbnavn               |  |  |
| Skriv minst 2 bokstaver |  |  |

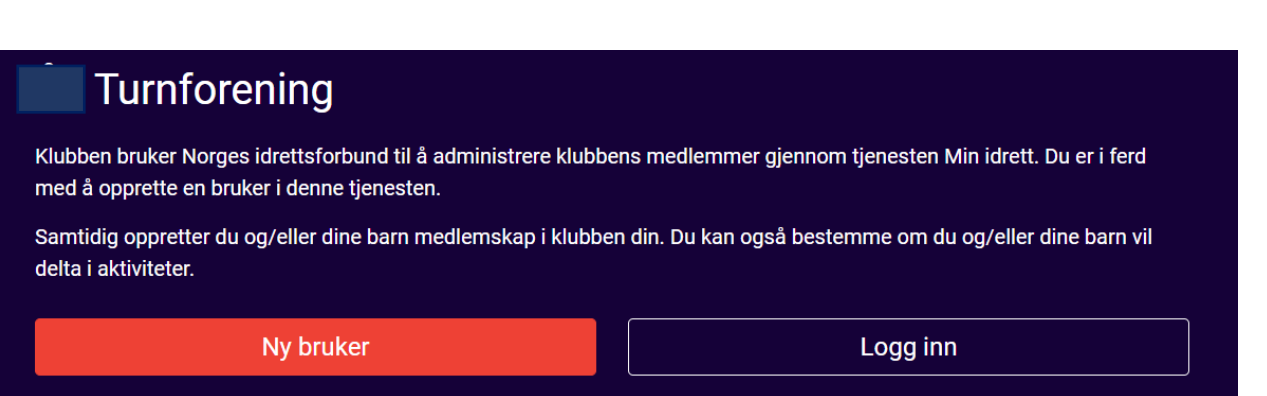

Merk at dersom klubben ikke ønsker å ta i bruk muligheten for å sende medlemssøknad fra medlemskap.nif.no, blir man anbefalt å ta direkte kontakt med klubben.

\* For registrering av ny bruker, se gjerne release notes fra 14.November. 2020.

05.12.2020

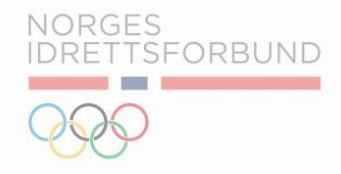

Deretter blir man forespurt om han/hun skal bli medlem selv, eller om man ønsker å registrere barnet sitt som medlem.

| Bli medlem av Turnforening                                       |                             |
|------------------------------------------------------------------|-----------------------------|
| Hvem skal bli medlem?                                            |                             |
| Barn under 15 år må registreres av en foresatt, og kan ikke oppr | rette sin egen bruker.      |
| Jeg skal bli medlem                                              | Barnet mitt skal bli medlem |

Merk at dersom det allerede er knyttet en bruker til personnummeret, vil man ikke kunne opprette en ny bruker. Dersom personen har glemt brukernavn/passord kan han eller hun følge anvisning fra «glemt brukernavn og passord»funksjonen.

### Selvregistrering: Foreldre og Barn

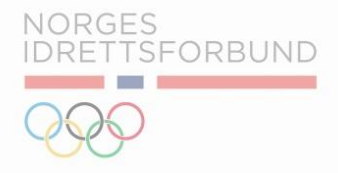

Ved å trykke *Barnet mitt skal bli medlem* blir man videresendt til følgende registeringsside.

Her kan man fylle ut nødvendig informasjon om barnet.

Merk at dersom barnet ikke har fødselsnummer eller D-nummer, kan man benytte seg av registrering skjema markert i rødt

## Om barnet

Vi kontrollerer barnets opplysninger mot Folkeregisteret. NIF oppbevarer og behandler personopplysninger i henhold til gjeldende personvernregelverk. Les mer i vår <u>personvernerklæring</u>.

1/4

| Barnet nar ikke fødsels-/D-nummer                                                                                                    |           |
|----------------------------------------------------------------------------------------------------|-----------|
| Fornavn                                                                                                    | Etternavn |
|                                                                                                    |           |
| Fødselsnummer 🥐                                                                                                    |           |
| ddmmååxxxxx                                                                                                    |           |
| Jeg er kjent med at Norges idrettsforbund (NIF) har regler som gjelder for all aktivitet som organiseres av NIF og NIFs tilsluttede organisasjoner. <u>Les mer her.</u> |           |
| Avbryt registrering av barn                                                                                                    | Fortsett  |

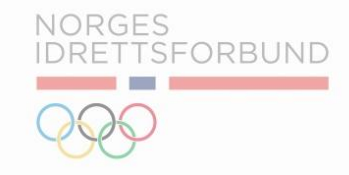

Etter at personen har fylt ut nødvendig informasjon om barnet, vil personen bli bedt om å fullføre innmeldingen ved å trykke på lenken «trykk her». Ved å bruke lenken blir man videresendt til IMS applikasjonen.

Medlemskap i Turnforening
For å fullføre innmeldingen, <u>trykk her.</u>

A Selvregistrering: Foreldre og Barn

B Selvregistrering: Kjøp av Treningsavgift og Medlemskap

C Innlogging: Foreldre og Barn Profiler

D Videresending: Kjøp av medlemskap i IMS APP.

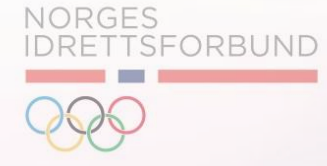

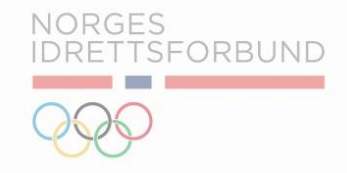

## Etter registreringen, blir man overført til IMS applikasjonen for medlemmer.

| Kjøp nytt medlemskap<br>• Kjøp nytt medlemskap                                                         |                             |                                                                |                            |                                                                      |                                                                                               |
|----------------------------------------------------------------------------------------------------|-----------------------------|----------------------------------------------------------------|----------------------------|----------------------------------------------------------------------|-----------------------------------------------------------------------------------------------|
| Aurora Barn                                                                                            |                             |                                                                |                            |                                                                      |                                                                                               |
| Medlemsinfo<br>Fornavn Aurora<br>Etternavn Barn<br>Kjønn Kvinne                                        | T<br>T<br>M                 | Fa kontakt med<br>E-post<br>Felefon 96645898<br>Mobil 96645898 |                            | Adresse<br>Gateadresse Cangana an anna an anna an anna an anna an an |                                                                                               |
| Fødselsdato 01 Feb 2018<br>Administrerende foresatt<br>Fornavn Aurora Margrethe<br>Etternavn Skarbøvig | T<br>T                      | Fa kontakt med<br>Spost<br>Felefon 96645898                    |                            | Adresse<br>Gateadresse<br>Postnummer                                 |                                                                                               |
| Velg klubb                                                                                             |                             |                                                                |                            |                                                                      |                                                                                               |
| Q     Turnforening       Image: Medlemskap     Image: Klubbprodukter                                   |                             |                                                                |                            |                                                                      |                                                                                               |
| Medlemskap<br>Medlemskategori *<br>Barn                                                                | Medlemskapsovgift *<br>Barn |                                                                | Sterideto*<br>- 10.12.2020 | <u>8</u>                                                             | Automatisk fornyelse<br>kr. 250<br>Legg i handlevogn                                          |
|                                                                                                    |                             |                                                                |                            |                                                                      | Merk: Medlemskap er obligatorisk før du betaler treningsavgift til klubben.<br>Total<br>Kr. 0 |

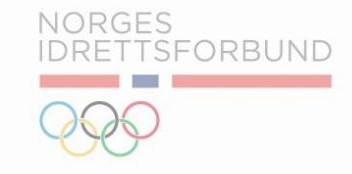

I. Oversikten for kjøp av nytt medlemskap viser både informasjon om han eller hun som skal bli medlem, samt administrerende foresatt.

| Kjøp ny<br>≌ ⊁ Kjøp nytt me | tt medlemskap    |           |          |                | +  |
|-----------------------------|------------------|-----------|----------|----------------|----|
| Aurora Barn                 |                  |           |          |                |    |
| Medlemsinfo                 |                  | Ta kontak | t med    | Adresse        |    |
| Fornavn A                   | Aurora           | E-post    |          | Gateadresse    |    |
| Etternavn E                 | Barn             | Telefon   | 96645898 | Postnummer 025 | 53 |
| Kjønn k                     | Kvinne           | Mobil     | 96645898 |                |    |
| Fødselsdato C               | 01 Feb 2018      |           |          |                |    |
| Administreren               | ide foresatt     | Ta kontak | t med    | Adresse        |    |
| Fornavn A                   | Aurora Margrethe | E-post    |          | Gateadresse    |    |
| Etternavn S                 | Skarbøvig        | Telefon   | 96645898 | Postnummer     |    |
|                             |                  |           |          |                |    |

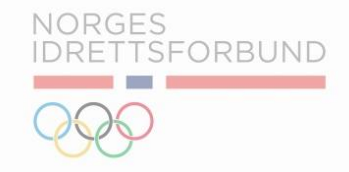

## Under oversikten for medlemskap kan Medlemmet legge varer i handlevognen.

| Ta kontakt                  | med                                                 |                                                                                    |                                                                                    |                                                                                                    |
|-----------------------------|-----------------------------------------------------|------------------------------------------------------------------------------------|------------------------------------------------------------------------------------|----------------------------------------------------------------------------------------------------|
| Ta kontakt                  | med                                                 |                                                                                    |                                                                                    |                                                                                                    |
|                             |                                                     |                                                                                    | Adresse                                                                            |                                                                                                    |
| E-post                      |                                                     |                                                                                    | Gateadresse                                                                        |                                                                                                    |
| Telefon                     | 96645898                                            |                                                                                    | Postnummer 0253                                                                    |                                                                                                    |
| Mobil                       | 96645898                                            |                                                                                    |                                                                                    |                                                                                                    |
|                             |                                                     |                                                                                    |                                                                                    |                                                                                                    |
| Ta kontakt                  | med                                                 |                                                                                    | Adresse                                                                            |                                                                                                    |
| E-post                      |                                                     |                                                                                    | Gateadresse                                                                        |                                                                                                    |
| Telefon                     | 96645898                                            |                                                                                    | Postnummer                                                                         |                                                                                                    |
|                             |                                                     |                                                                                    |                                                                                    |                                                                                                    |
|                             |                                                     |                                                                                    |                                                                                    | e Automatis                                                                                                    |
|                             |                                                     | Startdato *                                                                        |                                                                                    |                                                                                                    |
| Medlemskapsavgitt *         |                                                     | - 10 17 7070                                                                       |                                                                                    | kr kr                                                                                                    |
| Medlemskapsavgitt *<br>Barn |                                                     | 10.12.2020                                                                         | -                                                                                  | -                                                                                                    |
| Medemskapsorget *<br>Barn   |                                                     |                                                                                    |                                                                                    | Legg i handi                                                                                                    |
|                             | Telefon<br>Mobil<br>Ta kontakt<br>E-post<br>Telefon | Telefon 96645898<br>Mobil 96645898<br>Ta kontakt med<br>E-post<br>Telefon 96645898 | Telefon 96645898<br>Mobil 96645898<br>Ta kontakt med<br>E-post<br>Telefon 96645898 | Telefon 96645898 Mobil 96645898 Ta kontakt med Epoat Telefon 96645898 Postnummer 0253 Gateadresse Telefon 96645898 Postnummer |

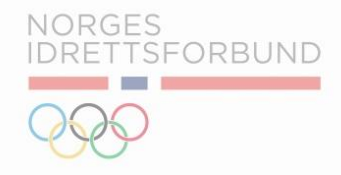

| Velg klubb                |                  |                             |                          |                                |                                                |
|---------------------------|------------------|-----------------------------|--------------------------|--------------------------------|------------------------------------------------|
| Q Turnforening            |                  |                             |                          |                                |                                                |
| 🖬 Medlemskap              | 🔀 Klubbprodukter |                             |                          |                                | Ŷ                                              |
| Medlemskap                |                  |                             |                          |                                | Automatisk fornyelse                           |
| Medlemskategori *<br>Barn |                  | Medlemskapsavgift *<br>Barn | Startdato*<br>10.12.2020 | <b>D</b>                       | kr. 250                                        |
|                           |                  |                             |                          |                                | Legg i handlevogn                              |
|                           |                  |                             |                          | Merk: Medlemskap er obligatori | isk før du betaler treningsavgift til klubben. |
|                           |                  |                             |                          |                                | kr. 250 Vis handlevogn                         |

- I. Gå videre ved å klikke «Vis handlevogn».
- II. Medlemmene har også muligheten til å gjennomføre denne prosessen for kjøp av treningsavgift. Kjøp av medlemsavgift og treningsavgift gjør at man kan melde seg opp til partier senere.

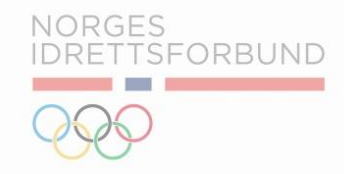

Hva neste steg blir etter å ha trykket «Vis handlevogn» avhenger av innstillingene under profilen til idrettslaget.

i. Hvis idrettslaget har innstillingen «Godkjenning medlemskap påkrevd» på, vil personen kun ha mulighet til å sende inn en forespørsel om å bli medlem til idrettslaget ved å klikke «Send for godkjenning».

| Andre | innstillinger                       |  |
|-------|-------------------------------------|--|
|       | Avdeling påkrevd                    |  |
|       | Godkjenning medlemskap påkrevd      |  |
|       | Turnforening ønsker å benytte NIFFA |  |
|       |                                     |  |
|       |                                     |  |

ii. Hvis idrettslaget har definert en standard faktureringsdag for medlemskontingent (1-28), vil medlemmet kun ha mulighet til å aktivere medlemskapet. Da blir profilen «Aktiv» i IMS og innmeldingen er fullført. Medlemmet vil motta faktura fra idrettslaget for medlemskontingenten neste forestående dato for fakturering.

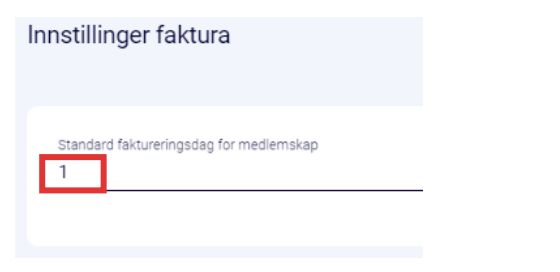

iii. Hvis idrettslaget ikke har definert en standard faktureringsdag for medlemskontingent (0) og har innstillingen «Godkjenning medlemskap påkrevd» skrudd av, vil medlemmet ha mulighet til å betale for medlemskapet direkte i IMS.

 Hvis idrettslaget har innstillingen «Godkjenning medlemskap påkrevd» på, vil personen kun ha mulighet til å sende inn en forespørsel om å bli medlem til idrettslaget ved å klikke «Send for godkjenning».

| Min handle               | evogn                                                  |                                                                 |                          |                                 |        |           |                                   | € |
|--------------------------|--------------------------------------------------------|-----------------------------------------------------------------|--------------------------|---------------------------------|--------|-----------|-----------------------------------|---|
| 🚦 🗲 Kjøp nytt medlemskap | p > Min handlevogn                                     |                                                                 |                          |                                 |        |           |                                   |   |
| Turnforeni               | ing                                                    |                                                                 |                          |                                 | kr. 25 | 50 Handle | evogn oppsummert                  |   |
| Sammendrag av medlen     | mskap 🧨 📋                                              |                                                                 |                          |                                 |        |           |                                   |   |
| Medlemskategori          | Barn                                                   | Medlem                                                          | kontingent kr. 2         | 250                             |        |           |                                   |   |
| Medlemskapsavgift        | Barn                                                   | Administ                                                        | rasjonsgebyr for         | 0                               |        |           |                                   |   |
| Startdato                | 10 Dec 2020                                            | mediem:<br>Totalt be                                            | ikap<br>løp som skal     |                                 |        |           |                                   |   |
| Neste fakturadato        | 10 Dec 2020                                            | betales                                                         | kr. 2                    | 250                             |        |           |                                   |   |
|                          |                                                        |                                                                 |                          |                                 |        |           |                                   |   |
| 1 Idrettslaget du vi     | ril bli medlem av har ikke åpen påmelding. For å bli i | medlem må idrettslaget godkjenne din forespørsel. Klikk på «Ser | d for godkjenning» for i | r å sende søknad om medlemskap. |        |           |                                   |   |
| Sand for andkingping     |                                                        |                                                                 |                          |                                 |        |           |                                   |   |
| Sena for goakjenning     |                                                        |                                                                 |                          |                                 |        |           |                                   |   |
|                          |                                                        |                                                                 |                          |                                 |        |           |                                   |   |
| 📜 Klubbprodukt           | er                                                     |                                                                 |                          |                                 | kr.    | 0         | Totalbeløp                        |   |
|                          |                                                        |                                                                 |                          |                                 |        |           | kr. 0                             |   |
| Ingen data å vise        |                                                        |                                                                 |                          |                                 |        |           | (Betal nå                         |   |
|                          |                                                        |                                                                 |                          |                                 |        |           |                                   |   |
|                          |                                                        | Fortsette å han                                                 | dle                      |                                 |        |           | Kjøp produkter nå og betal senere |   |
|                          |                                                        |                                                                 |                          |                                 |        |           |                                   |   |

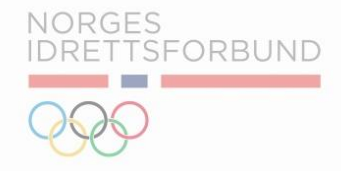

i. Under medlemsoversikten i IMS vil forespørselen ligge under filteret «Sendt for godkjenning».

| Medlemskap                                                             | Inviter Opprett medlem It Filter                                      |
|------------------------------------------------------------------------|-----------------------------------------------------------------------|
| 1466 Alle     0 Aktiv     1151 Betalende     22 Venter     61 Utmeldte | Filter 🛞                                                              |
| Q Søk medlemmer                                                        | Send invitasjonslink (0) Send e-post (Nye påmeldinger siste Nullstill |
|                                                                        | 7 dager                                                               |
|                                                                        | 15 dager                                                              |
|                                                                        | 30 dager                                                              |
|                                                                        |                                                                       |
|                                                                        | Forhåndsdefinerte<br>filtre                                           |
|                                                                        | Potensielle medlemmer                                                 |
|                                                                        | Ikke automatisk fornyet                                               |
|                                                                        | Kanseller forespørsel                                                 |
|                                                                        | Nuttalderetring                                                       |
|                                                                        | Nytraderstrift                                                        |

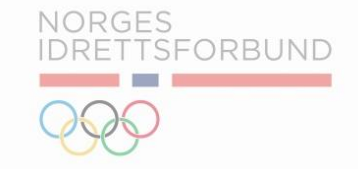

 Ved å klikke inn på medlemskortet og gå til fanen «Medlemsinformasjon», kan administrator behandle forespørselen. Ved godkjenning av medlemskapet vil medlemmet motta faktura i henhold til idrettslagets faktureringsinnstillinger.

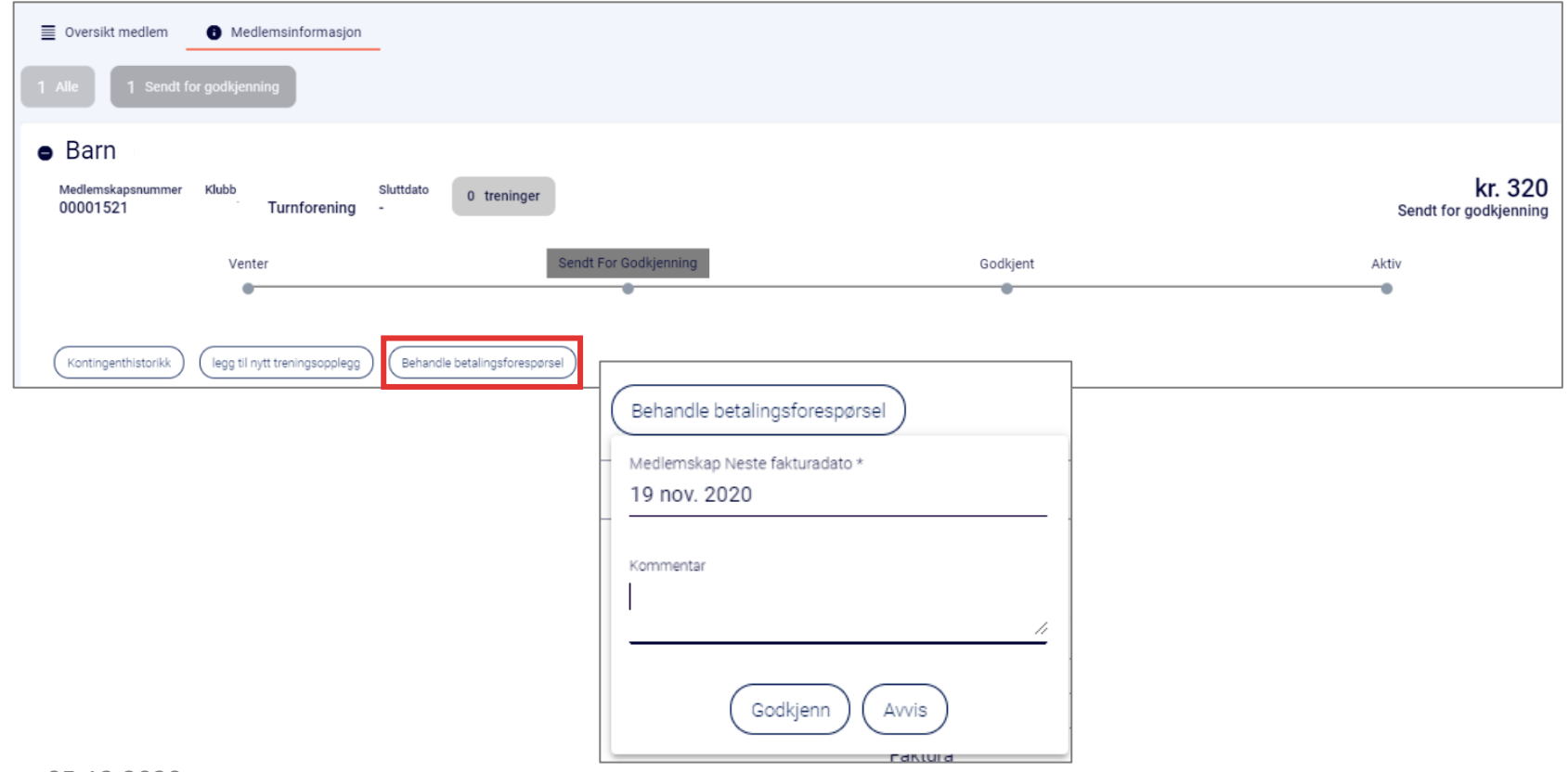

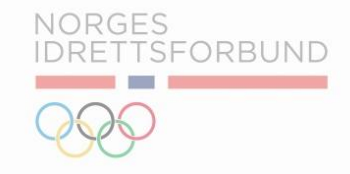

ii. Hvis idrettslaget har definert en standard faktureringsdag for medlemskontingent (1-28), vil medlemmet kun ha mulighet til å aktivere medlemskapet.

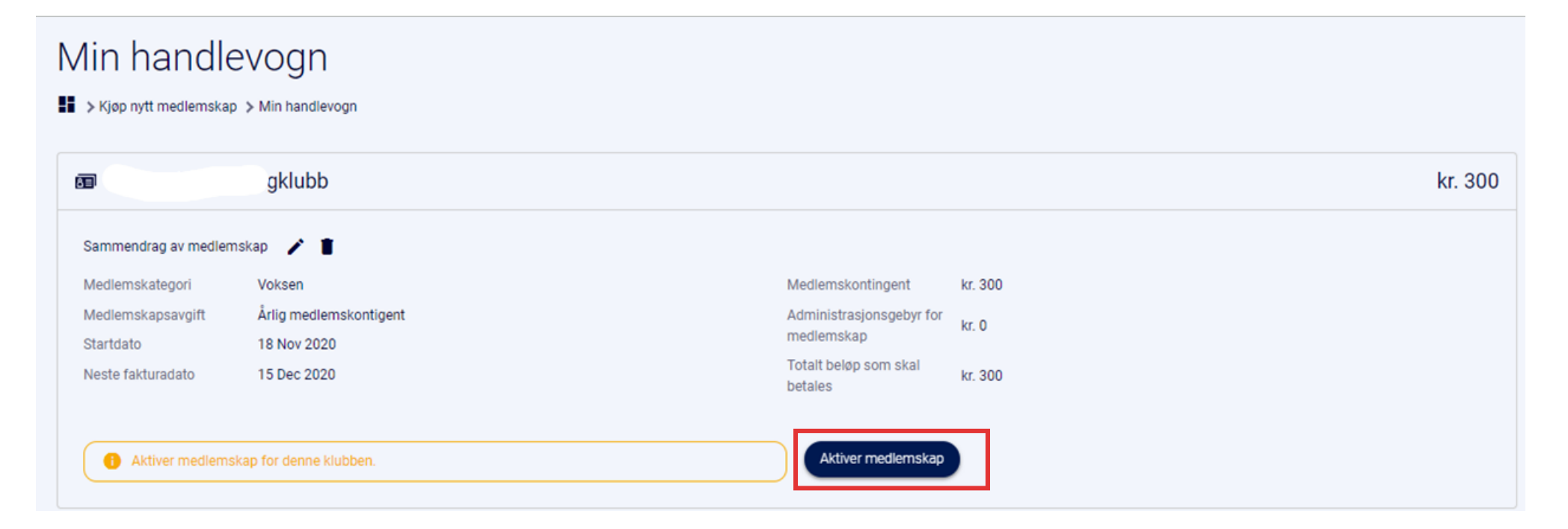

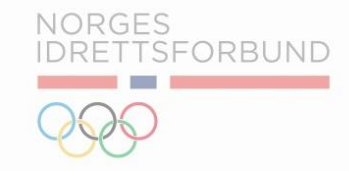

iii. Hvis idrettslaget ikke har definert en standard faktureringsdag for medlemskontingent (0) og har innstillingen «Godkjenning medlemskap påkrevd» skrudd av, vil medlemmet ha mulighet til å betale for medlemskapet direkte i IMS. Dersom man velger «kjøp produkter nå og betal senere» vil man motta en faktura.

| Innstillinger faktura                                                                                        | Andre innstillinger                                                                                                    |                                                          |
|----------------------------------------------------------------------------------------------------|----------------------------------------------------------------------------------------------------|----------------------------------------------------------|
| Standard faktureringsdag for medlemskap<br>O                                                                 | Godkjenning medlemskap påkrevd Jubb ønsker å benytte NIFFA                                                                               |                                                          |
| Min handlevogn                                                                                               |                                                                                                    | #                                                        |
| Turnforening                                                                                                 | kr. 32                                                                                                    | 0 Handlevogn oppsummert<br>Membership kr. 320            |
| Sammendrag av medlemskap 📝 📋                                                                                 |                                                                                                    | menueranp N. 323                                         |
| Medlemskategori Senior<br>Medlemskapsavgift Senior<br>Startdato 18 Nov 2020<br>Neste fakturadato 18 Nov 2020 | Medlemskontingent     kr. 300       Administrasjonsgebyr for<br>medlemskap     kr. 20       Totalt beløp som skal<br>betales     kr. 320 |                                                          |
| 📜 Klubbprodukter                                                                                             | kr.                                                                                                    | 0 Totalbeløp                                             |
| Ingen data à vise                                                                                            | Fortsette å handle                                                                                                    | kr. 320<br>Betal nå<br>Kjøp produkter nå og betal senere |

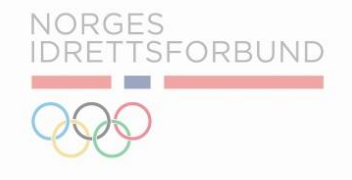

| 9 | Mi                             |                 |
|---|--------------------------------|-----------------|
|   | Totalt å betale                | <b>320</b> - kr |
|   | Velg betalingsmetode           |                 |
|   | Kortnummer                     |                 |
|   | MM - ÂÂ - CV                   | /C 🕜            |
|   | Lagre betalingskort            | 0               |
|   | BETAL<br>Velg et nytt k        | ort             |
|   | Salgsbetingelse                | <b>Duy</b> pass |
|   | <u>Avbryt kjøp og gå tilbo</u> | ike til butikk  |

- iii. Ved å klikke «Betal nå» blir medlemmet bli sendt til en betalingsside hvor han/hun kan legge inn kortinformasjon for å betale for valgt medlemskap.
- iv. Dersom medlemmet avbryter betalingen, vil han/hun fortsatt bli opprettet som medlem i IMS med en aktiv profil og motta en faktura for medlemskontingenten per e-post.

A Selvregistrering: Foreldre og Barn

B Selvregistrering: Kjøp av Treningsavgift og Medlemskap

C Innlogging: Foreldre og Barn Profiler

D Videresending: Kjøp av medlemskap i IMS APP.

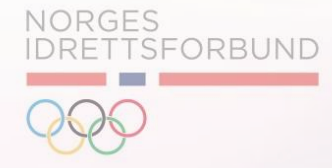

## Innlogging: Foreldre og Barn Profiler

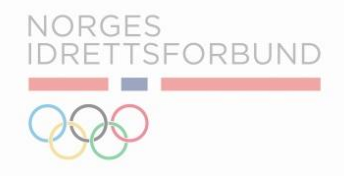

Når medlemmene logger inn på IMS app via lenken imsapp.nif.no, er det tilrettelagt for håndtering av profiler til både foreldre og barn.

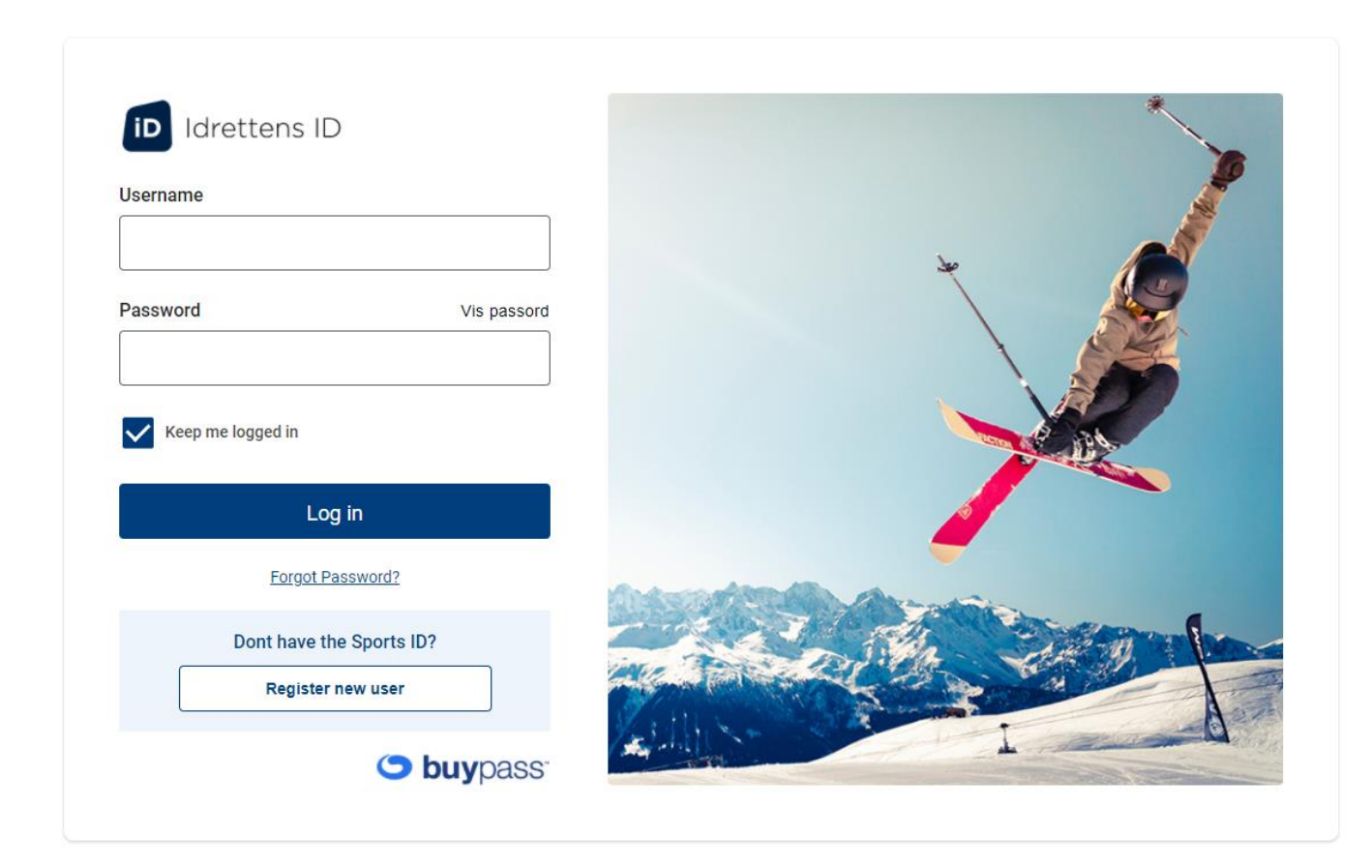

## Innlogging: Foreldre og Barn Profiler

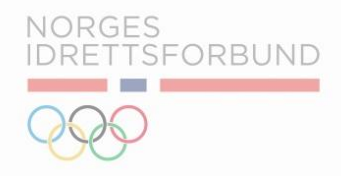

- Etter innlogging har man nå oversikt over medlemskap og tilknytning til klubber. I oversikten kan man skille mellom egen profil og profiler man administrerer på vegne av barn.
- II. Medlemskap status viser hvilke profiler som har aktive medlemskap i hvilke klubber.
- III. Man kan skille mellom profiler i de forskjellige klubbene igjennom profilikonene.
   Dette gjør det enklere for foreldre å utføre handlinger på vegne av deres barn.

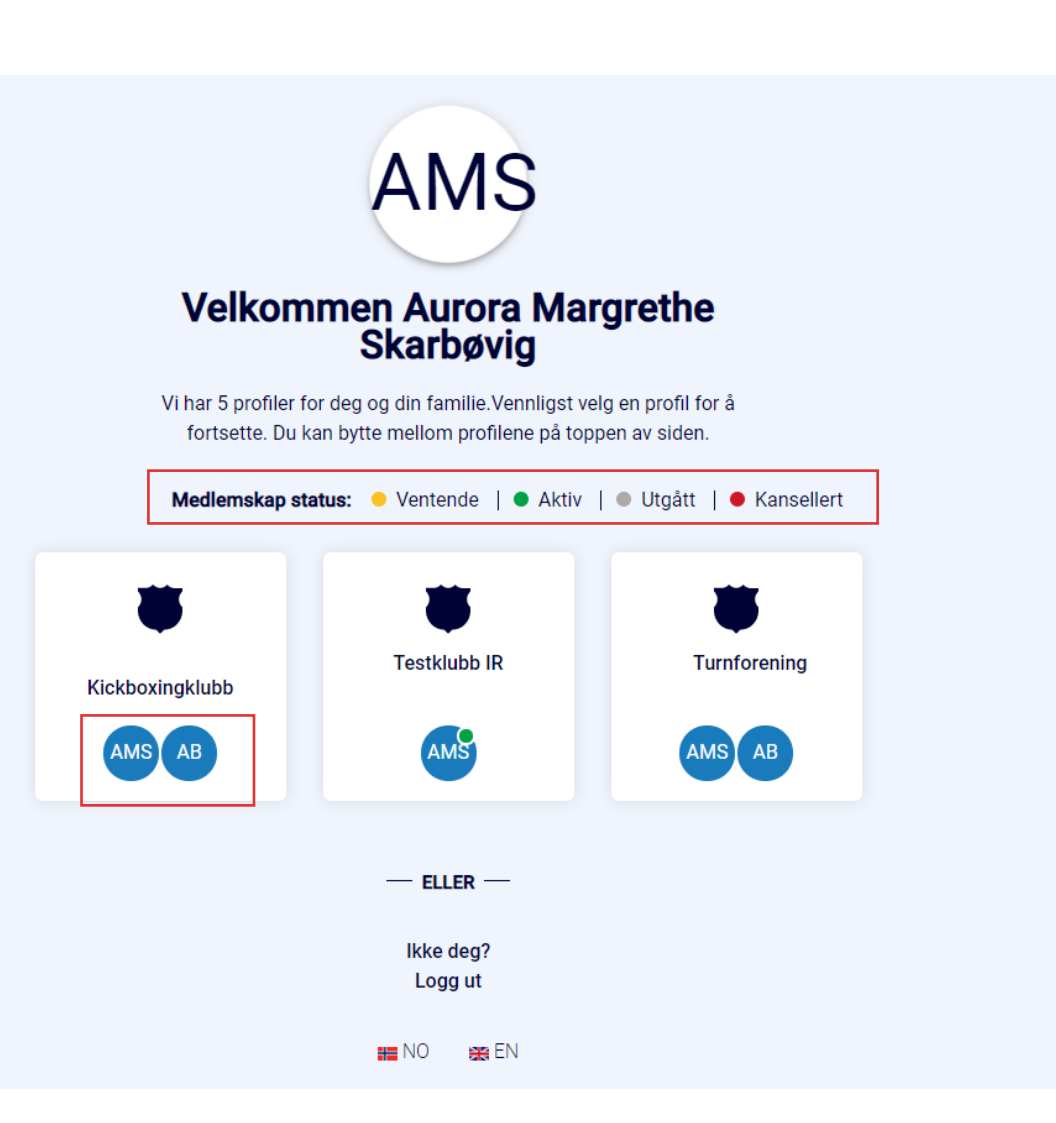

## Innlogging: Foreldre og Barn Profiler

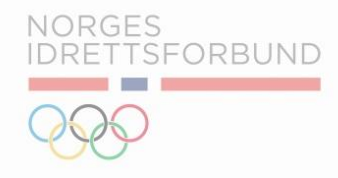

- I IMS App kan man bytte mellom både klubber og profiler ved å bruke nedtrekks listen til høyre.
- II. Her ser man også en oversikt over status på medlemskap i de forskjellige klubbene.

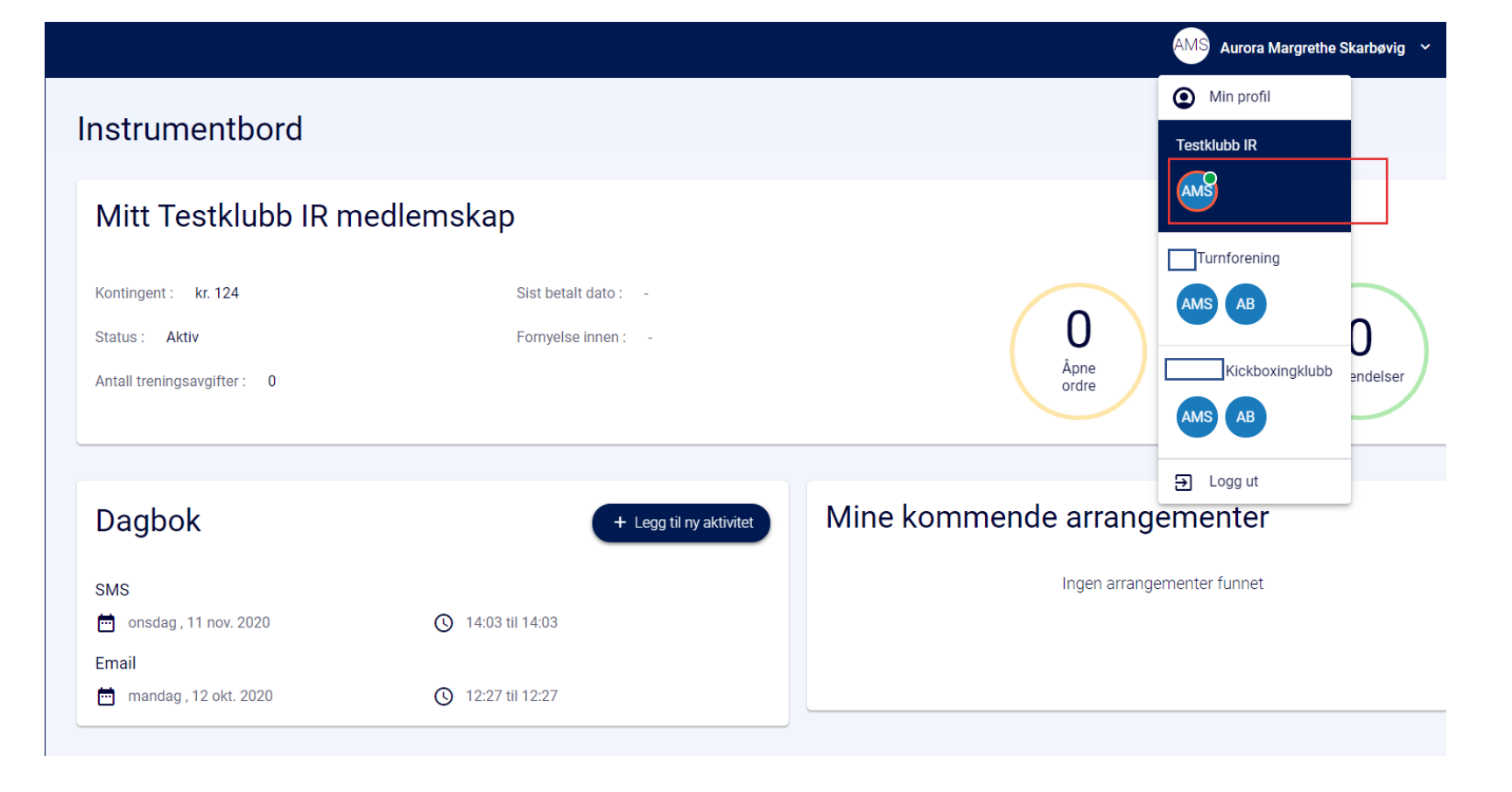

A Selvregistrering: Foreldre og Barn

B Selvregistrering: Kjøp av Treningsavgift og Medlemskap

C Innlogging: Foreldre og Barn Profiler

D Videresending: Kjøp av medlemskap i IMS APP.

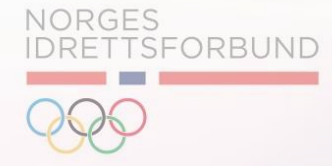

### Videresending: Kjøp av medlemskap i IMS APP.

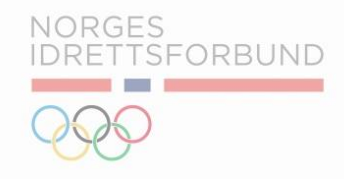

- Når medlemmer har logget inn I IMS app kan de enkelt kjøpe nytt medlemskap I menyen til venstre.
- II. Ved å trykke på denne lenken blir man automatisk videresendt til medlemskap.nif.no hvor man kan søke opp klubben man ønsker medlemskap i

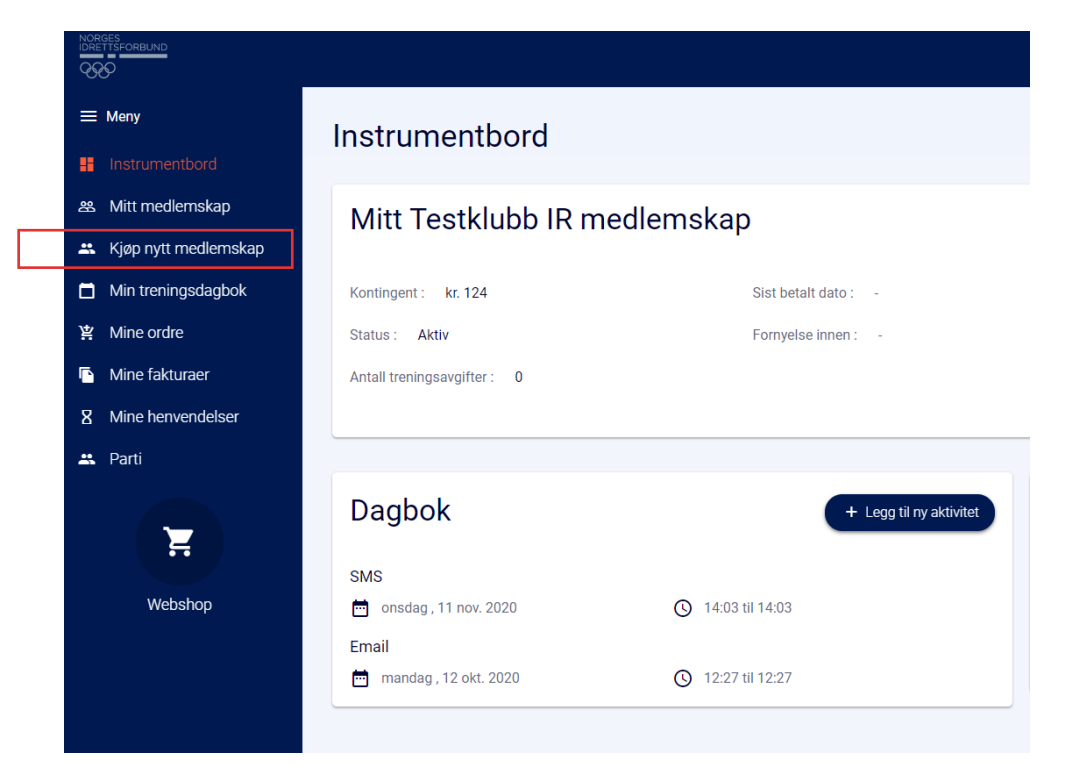

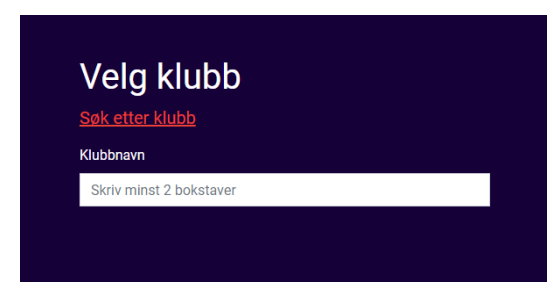